## TUTORIAL PRIMEIRO ACESSO BIBLIOTECA VIRTUAL PEARSON

1- Entre no link de consulta do Sistema Pergamum: https://biblioteca.ifpr.edu.br/

- Digite seu termo de busca, que pode ser: termo livre, título, assunto ou autor (o modelo abaixo mostra a busca pelo título)
- Selecione E-books
- Clique em pesquisar.

| Paraná                                                                     |                                           |           |
|----------------------------------------------------------------------------|-------------------------------------------|-----------|
| Pesquisa Geral Pesquisa Avançada <b>E-books</b> Autoridades Acessibilidade | 仑                                         | Ŷ         |
| Administração: teoria e prática no contexto brasileiro                     | Título                                    | . 0       |
| 3 Histórico                                                                | Termo livre<br>Título<br>Assunto<br>Autor | Pesquisar |

2 - Após o resultado da busca, clique no cadeado ao lado do e-book que deseja pesquisar:

| Resultados para: Título >> "Adm    | inistração: teoria e prática no | contexto brasileiro"                        |                                         |
|------------------------------------|---------------------------------|---------------------------------------------|-----------------------------------------|
| Resultados de 1 a 1 de 1 no total. |                                 |                                             |                                         |
|                                    |                                 |                                             | Modo de exibição:                       |
| & Limpar resultado                 |                                 |                                             | Padrão                                  |
| Refinar sua busca                  | Selecional tudo                 |                                             | ados                                    |
| Y Filtros selecionados             | 1. 🔷 <u>Adr</u>                 | ministração: Teoria e Prática no Contexto I | <mark>Brasileiro</mark> , 2ª ed. / 2013 |
| Nenhum filtro selecionado ainda    | Clique para                     | a acessar o material com acesso restrito ok |                                         |
| > Tipo de Obra                     | Ano                             | o de publicação: 2013                       |                                         |
| Ebook (                            | 1)                              |                                             |                                         |

3 - Vai abrir a tela abaixo. Basta informar em usuário, o número de matrícula (alunos do técnico e graduação) ou CPF (pós graduação) ou Siape (servidores) a senha de 4 dígitos cadastrada no Sistema Pergamum e clicar em <u>Acessar</u>:

| ENÇÃO 1. Em "Usuário    | o" digite o número de matrícula ou  |
|-------------------------|-------------------------------------|
| APE e em "Senha" utiliz | ze aquela cadastrada na Biblioteca. |
| O envio do e-mail é un  | na forma de lembrá-lo da data de    |
| Usedala                 |                                     |
| Usuario                 |                                     |
|                         |                                     |
| Senha                   |                                     |
|                         |                                     |
|                         |                                     |
| Mantenha-me conec       | tado                                |
|                         |                                     |
|                         | ->) Acessar                         |
|                         |                                     |
|                         |                                     |

4 - Após o login, irá remeter para a página da **BIBLIOTECA VIRTUAL PEARSON**.

| Na tela de boas vindas à Biblioteca Virtual Pearson, informe o seu<br>CPF e marque a caixinha <b>Ao usar nossos serviços da Biblioteca</b><br><b>Virtual, você concorda com os Termos de Uso</b> .<br>Clique no botão <b>Continuar</b> . |                                                                                                    |  |
|----------------------------------------------------------------------------------------------------|----------------------------------------------------------------------------------------------------|--|
| Olá!<br>Seja bem-vindo à<br>Biblioteca Virtual.                                                                                                    | Primeiro informe seu CPF *                                                                                        |  |
| Para que possa acessar diretamente pelo aplicativo ou<br>site <u>bvirtual.com.br</u> você precisa configurar seus<br>dados de acesso.                                                                                                    | Sou estrangeiro<br>Ao usar nossos serviços da Bibloteca Virtual,<br>você concorda com nossos <u>Termos de Uso</u> |  |
| É simples e rápido.                                                                                                    | Voltar Continuar                                                                                                  |  |

Siga as próximas instruções:

| Preencha seus <b>Dados Pessoais</b> e <b>Dados de Acesso</b> .<br>Crie sua senha de acesso, lembrando que ela precisa ter, no mínimo,<br>oito caracteres, e pelo menos uma letra maiúscula e um número.<br>Clique no botão <b>Criar meu usuário</b> . |                                                                                                    |  |
|----------------------------------------------------------------------------------------------------|----------------------------------------------------------------------------------------------------|--|
| Olá!<br>Seja bem-vindo à<br>Biblioteca Virtual.<br>Para que passa acesar diretamente pelo<br>aplicativo ou site bvirtual.com br você precisa<br>configurar seus didos de acesso.<br>E simples e rápido.                                               | Dados Pessoais<br>Informe seu nome *                                                                                                    |  |
|                                                                                                    | Dados de Acesso<br>Informe um e-mail para login *<br>Abusticaramos vordi testore suati orformações de astease.<br>Confirme o e-mail para login *  |  |
|                                                                                                    | Crise uma senha * Confirmar senha * Sua anna precise an anna 8 e 30 aanacteres cont peño reanos uma tera deseadad e uma relativa. Crise uma desta |  |

ATENÇÃO: você só precisará fazer isso uma única vez.

Após seu perfil de usuário configurado na BV - PEARSON, todas às vezes que você for pesquisar no link de consulta ao acervo do **PERGAMUM**, após clicar no cadeado, informar seu usuário **(matrícula)** e senha, já vai abrir diretamente no livro que você quiser ler.